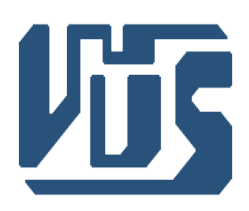

# Výskumný ústav spojov, n.o.

Zvolenská cesta 20 974 05 Banská Bystrica

# Informačný portál bezpečnosti

Manuál k aplikácii

Banská Bystrica , marec 2015

## Obsah

| 1.Úvod                                            | 1 |
|---------------------------------------------------|---|
| 1.1.Navigačné menu                                | 1 |
| 2.Používateľská časť                              | 2 |
| 2.1.Zmena údajov o organizácii a kontaktných osôb | 2 |
| 2.2.Zoznam pridaných incidentov                   | 5 |
| 2.3.Zoznam incidentov.                            | 6 |
| 2.4. Pridanie nového incidentu                    | 6 |
| 2.5.Udalosti na serveri                           | 6 |
| 3.Registrácia kontaktnej osoby                    | 7 |
| 4. Vytvorenie výstupných zostáv                   | 8 |

## Zoznam obrázkov

| Obr. 1.1.1 Údaje o organizácii                             | 1 |
|------------------------------------------------------------|---|
| Obr. 2.1.1 Údaje o organizácii                             | 2 |
| Obr. 2.1.2 Údaje o organizácii                             | 3 |
| Obr. 2.1.3 Zmena údajov o kontaktnej osobe                 | 3 |
| Obr. 2.1.3 Zmena údajov o organizácii                      | 4 |
| Obr. 2.2.1 Zoznam pridaných incidentov                     | 5 |
| Obr. 2.2.2 Zoznam pridaných incidentov                     | 5 |
| Obr. 2.3.1 Zoznam incidentov                               | 6 |
| Obr. 2.5.1 Vyhľadávanie podľa časti čísla                  | 6 |
| Obr. 3.1.1 Registrácia kontaktnej osoby cez navigačné menu | 7 |
| Obr. 3.1.2 Registrácia kontaktnej osoby                    | 7 |
| Obr. 4.1.1 Prehľad incidentov.                             | 8 |
| Obr. 4.1.2 Náhľad pred tlačou                              | 8 |
| Obr. 4.1.3 Tlačenie formulárov                             | 9 |
|                                                            |   |

## 1. Úvod

Aplikácia "Informačný portál bezpečnosti" je napísaná v jazyku PHP, HTML a je možné ju používať na akomkoľvek webovom servery. Aplikácia pozostáva z dvoch hlavných častí:

- používateľská časť,
- administrátorská časť.

Používateľská časť je dostupná pre registrované kontaktné osoby firiem, ktoré schválil administrátor a poskytuje základné funkcie, na pridávanie a zobrazovanie bezpečnostných incidentov. Administrátorská časť po prihlásení poskytuje mnoho funkcií na jednoduchú prácu s bezpečnostnými incidentmi, kontaktnými osobami, podnikmi či registráciami. Administrátorská časť poskytuje aj komplexný zoznam udalostí, ktoré sa na servery udejú ako napríklad, pokusy o prihlásenie, IP adresy, dátum a časť udalosti, pridanie a zmazanie incidentu atď...

## 1.1. Navigačné menu

V elektronickom portáli IPB sa dá pohybovať jednoducho, pomocou trojúrovňového navigačného menu, pomocou ktorého sa do každej časti aplikácie dostanete jedným kliknutím.

| Bezpečnosť a integri  | ta Ochrana osob      | ných údajov | Blokovanie čísel a služieb | Kontakty | Registrácia |
|-----------------------|----------------------|-------------|----------------------------|----------|-------------|
| Základné dokumenty    |                      |             |                            |          |             |
| Audity                | Zoznam kval. osôb    |             |                            |          |             |
| Pracovné stretnutia   | Zoznam noriem        | -           |                            |          |             |
| Vyhodnotenie činnosti | Všeobecné usmernenie | -           |                            |          |             |
| Dokumenty ENISA       |                      | -           |                            |          |             |
| Oznamy                |                      |             |                            |          |             |
| FAQ                   |                      |             |                            |          |             |
|                       |                      |             |                            |          |             |
|                       |                      |             |                            |          |             |

Obr. 1.1.1 Údaje o organizácii

Navigačné menu sa používa za účelom jednoduchej navigácie medzi jednotlivými webstránkami portálu IPB.

## 2. Používateľská časť

Používateľská časť je dostupná pre registrované kontaktné osoby firiem, ktoré schválil administrátor a poskytuje základné funkcie, na pridávanie a zobrazovanie bezpečnostných incidentov, zoznam udalostí, ktoré sa na servery udejú ako napríklad, pokusy o prihlásenie, IP adresy, dátum a časť udalosti, pridanie a zmazanie incidentu atď...

## 2.1. Zmena údajov o organizácii a kontaktných osôb

V používateľskej lokalite sa v úvode aplikácie zobrazuje názov organizácie, údaje o organizácii a kontaktných osôb. Do lokality sa dostaneme cez navigačné menu "Bezpečnosť a integrita > Lokalita > Vstúpiť do lokality".

| Bezpečnosť a integrita  | Ochrana osobných údajov | Blokovanie čísel a služieb | Kontakty | Registrácia |                      |
|-------------------------|-------------------------|----------------------------|----------|-------------|----------------------|
| Lokalita                | úpiť do lokality        |                            |          |             | ipb<br>Orange s.r.o. |
| Základné dokumenty Pric | dať nový incident       |                            |          |             | Odhlásiť             |
| Audity                  | hľad hlásení            |                            |          |             |                      |
| Pracovné stretnutia Kor | ntaktné osoby podniku   |                            |          |             |                      |
| Vyhodnotenie činnosti   |                         |                            |          |             |                      |
| Dokumenty ENISA         |                         |                            |          |             |                      |
| Oznamy                  |                         |                            |          |             |                      |
| FAQ                     |                         |                            |          |             |                      |

Obr. 2.1.1 Údaje o organizácii

Údaje o organizácii sa dajú upraviť po stlačení tlačidla "Upraviť údaje".

|                                                                                              | ÚRAD PRE REGULÁCIU ELEKTR                                       | ONICKÝCH KOMUNIKÁCIÍ A POŠTOV  | /ÝCH SLUŽIEB 🛛 🖼       | English 🚓 Mapa stránky 🚿 Konta   |
|----------------------------------------------------------------------------------------------|-----------------------------------------------------------------|--------------------------------|------------------------|----------------------------------|
| ÚRAD PRE REGULÁCIU<br>ELEKTRONICKÝCH KOMUNIKÁCIÍ<br>A POŠTOVÝCH SLUŽIEB                      | Analógové TV N<br>do voku 2012 n                                | vysielanie<br>ahradí digitálne |                        |                                  |
|                                                                                              | Hlavná stránka Obča                                             | inia SR Masmédiá I             | Konzultačné miesto eGo | vernment Zoznam podnikov         |
| ezpečnosť a integrita                                                                        | Ochrana osobných údajov                                         | Blokovanie čísel a služieb     | Kontakty               |                                  |
| ezpečnosť a integrita<br>)range s.r.o.                                                       |                                                                 |                                |                        | ipb<br>Orange s.r.o.<br>Odhlásit |
| Údaje o organizácii                                                                          |                                                                 |                                |                        |                                  |
| Popis organizácie:<br>Názov organizácie:<br>IČO:<br>Adresa organizácie:<br>Počet kont. osôb: | Orange s.r.o.<br>11111111<br>skultetyho 3<br>2<br>Upraviť údaje |                                |                        |                                  |
| Kontaktná osoba:1<br>Meno a priezvisko kont. osoby:<br>Prihlasovacie meno:<br>Heslo:         | XX YY<br>ipb                                                    |                                |                        |                                  |
| e-Mail:<br>Tel.:<br>Potvrdená registrácia:                                                   | xyz@centrum.sk<br>0944608483<br>ano                             |                                |                        |                                  |

Obr. 2.1.2 Údaje o organizácii

V pravo hore sa zobrazuje panel, ktorý zobrazuje prihlasovacie údaje pod ktorými je používateľ prihlásený. Pomocou tlačidla "Odhlásiť" sa používateľ zo systému odhlási.

| Meno a priezvisko kont. osoby | <i>к</i>            | ]                                                         |
|-------------------------------|---------------------|-----------------------------------------------------------|
| Prihlasovacie meno:           |                     | ]                                                         |
| Staré heslo:                  | Zadajte staré heslo | Pre zmenu údajov musíte zadať heslo.                      |
| Nové heslo (nepovinné):       | Zadajte nové heslo  | Pre zmenu hesla zadjate nové heslo a nové heslo potvrdte. |
| Nové heslo (nepovinné):       | Potvrdte nové heslo | ]                                                         |
| e-Mail:                       |                     | ]                                                         |
| Tel. číslo:                   |                     | ]                                                         |
|                               | Upraviť údaje       |                                                           |
|                               |                     |                                                           |

Obr. 2.1.3 Zmena údajov o kontaktnej osobe

Pri zmene údajov o kontaktnej osobe stačí prepísať údaje a stlačiť tlačidlo "Upraviť údaje". Pri zmene hesla sa musí zadať, správne staré heslo, nové heslo a nové heslo potvrdiť. Ak heslo nevyplníte, heslo zostane pôvodné.

| Názov organizácie:  | Orange s.r.o. |  |
|---------------------|---------------|--|
| IČO:                | 1111111       |  |
| Adresa organizácie: | skultetyho 3  |  |
|                     | Upraviť údaje |  |
|                     |               |  |

Obr. 2.1.3 Zmena údajov o organizácii

Pri zmene údajov o organizácii stačí prepísať údaje a stlačiť tlačidlo "Upraviť údaje". Pri zmene údajov o organizácii sa IČO zmeniť nedá, nakoľko všetky incidentu sú evidované len pod IČOm pretože je to jedinečné číslo organizácie.

### 2.2. Zoznam pridaných incidentov

Zoznam incidentov zobrazuje všetky pridané incidenty, ktoré je možné triediť podľa rôznych kritérií ako napríklad od najnovších pridaných incidentov, alebo podľa rokov. Do časti aplikácie, kde sa nachádza zoznam pridaných incidentov sa dá jednoducho prekliknúť cez navigačné menu "Bezpečnosť a integrita > Lokalita > Prehľad hlásení"

| Bezpečnosť a integr                                             | ita Ochrana osobn                                              | ých údajov | Blokovanie čísel a služieb | Kontakty | Registrácia |                                  |
|-----------------------------------------------------------------|----------------------------------------------------------------|------------|----------------------------|----------|-------------|----------------------------------|
| Lokalita<br>Základné dokumenty<br>Audity<br>Pracovné stretnutia | Vstúpiť do lokality<br>Pridať nový incident<br>Prehľad hlásení |            |                            |          |             | ipb<br>Orange s.r.o.<br>Odhlásiť |
| Vyhodnotenie činnosti<br>Dokumenty ENISA                        | Kontaktné osoby podniku                                        |            |                            |          |             |                                  |
| Oznamy<br>FAQ                                                   |                                                                |            |                            |          |             |                                  |

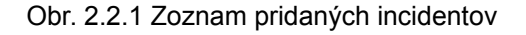

| Incidenty              |                                 |  |
|------------------------|---------------------------------|--|
| Formuláre<br>Zobraziť: | Všetky hlásenia.                |  |
| Triediť podľa:<br>Rok: | a: Najnovších<br>2015<br>Hľadaj |  |

#### Počet nájdených záznamov v databáze podnikov: 13

| Por.číslo | ID Incidentu | Dátum pridania | Dátum incidentu  | Názov podniku | Kont.osoba | Tel.          |        |
|-----------|--------------|----------------|------------------|---------------|------------|---------------|--------|
| 1         | 79           | 27.03.2015     |                  | Orange s.r.o. | ipb        | 0944608483    | Zobraz |
| 2         | 73           | 27.03.2015     |                  | Orange s.r.o. | ipb        | 0944608483    | Zobraz |
| 3         | 71           | 23.03.2015     | 23.4.2015 7      | Orange s.r.o. | ipb        | 0944608483    | Zobraz |
| 4         | 68           | 10.03.2015     |                  | Orange s.r.o. | ipb        | 0944608483    | Zobraz |
| 5         | 64           | 22.01.2015     |                  | Orange s.r.o. | ipb        | 0944608483    | Zobraz |
| 6         | 63           | 22.01.2015     | 25.1.2015 30:15  | Orange s.r.o. | ipb        | 0944608483    | Zobraz |
| 7         | 62           | 22.01.2015     | 25.1.2015 30:15  | Orange s.r.o. | ipb        | 0944608483    | Zobraz |
| 8         | 61           | 17.12.2015     | 17.12.2014 3:34  | Orange s.r.o. | ipb1       | 02/57 881 111 | Zobraz |
| 9         | 60           | 16.12.2015     | 16.12.2014 11:12 | Orange s.r.o. | ipb        | 0944608483    | Zobraz |
| 10        | 59           | 16.12.2015     | 16.12.2014 11:12 | Orange s.r.o. | ipb        | 0944608483    | Zobraz |
| 11        | 58           | 15.12.2015     | 15.12.2014 12:00 | Orange s.r.o. | ipb        | 0944608483    | Zobraz |
| 12        | 57           | 17.12.2015     | 17.12.2014 3:34  | Orange s.r.o. | ipb1       | 02/57 881 111 | Zobraz |

Obr. 2.2.2 Zoznam pridaných incidentov

Pri každom incidente je tlačítko "Zobraz", po ktorom stlačení sa zobrazí celý formulár incidentu.

## 2.3. Zoznam incidentov

Na konci zoznamu incidentov sú tlačítka, pomocou ktorých sa dá stiahnuť zoznam označených incidentov, alebo kompletné formuláre označených incidentov.

| -      |                                                                   |    |    |            |                  |               |      |               |        |
|--------|-------------------------------------------------------------------|----|----|------------|------------------|---------------|------|---------------|--------|
|        |                                                                   | 9  | 60 | 16.12.2015 | 16.12.2014 11:12 | Orange s.r.o. | ipb  | 0944608483    | Zobraz |
|        |                                                                   | 10 | 59 | 16.12.2015 | 16.12.2014 11:12 | Orange s.r.o. | ipb  | 0944608483    | Zobraz |
|        |                                                                   | 11 | 58 | 15.12.2015 | 15.12.2014 12:00 | Orange s.r.o. | ipb  | 0944608483    | Zobraz |
|        |                                                                   | 12 | 57 | 17.12.2015 | 17.12.2014 3:34  | Orange s.r.o. | ipb1 | 02/57 881 111 | Zobraz |
|        |                                                                   | 13 | 56 | 16.12.2015 | 16.12.2014 11:12 | Orange s.r.o. | ipb  | 0944608483    | Zobraz |
|        |                                                                   |    |    |            |                  |               |      |               |        |
| stiahn | stiahni zoznam XLS 🛛 stiahni formuláre DOC 🔋 Pridaj nový incident |    |    |            |                  |               |      |               |        |
|        |                                                                   |    |    |            |                  |               |      |               |        |

Obr. 2.3.1 Zoznam incidentov

Zobrazená databáza sa dá exportovať do súborov XLS, a vyplnené formuláre incidentov vo formáte DOC.

### 2.4. Pridanie nového incidentu

Na konci zoznamu incidentov je tlačidlo "Pridaj nový incident" a pri jeho stlačení sa zobrazí príslušný formulár, ktorý je možné vyplniť a odoslať. Po odoslaní incidentu sa už nedá editovať, ani meniť a zmazať ho môže iba administrátor. Pokiaľ formulár incidentu nebude korektne vyplnený a bude sa ešte k nemu vypĺňať doplňujúce hlásenie, je nutné zaškrtnúť "Nedokončené hlásenie".

## 2.5. Udalosti na serveri

Aplikácia zobrazuje aj niektoré udalosti, ktoré sa na serveri udejú. Čas, dátum IP adresa, a udalosť ktorá bola vykonaná.

| U  | dalosti    |       |                |                                                                             |
|----|------------|-------|----------------|-----------------------------------------------------------------------------|
| Ud | alosti     |       |                |                                                                             |
| 1  | 07.04.2015 | 08:33 | 213.81.180.146 | Prihlasenie použivateľa:ipb IČO:11111111                                    |
| 2  | 29.03.2015 | 20:51 | 95.102.126.197 | Prihlasenie použivatefa:ipb IČO:11111111                                    |
| 3  | 27.03.2015 | 12:58 | 213.81.180.146 | Pridaný nový incident:Orange s.r.o. IČO:1111111 Poradové číslo formulára:20 |
| 4  | 27.03.2015 | 12:58 | 213.81.180.146 | Pridaný nový incident:Orange s.r.o. IČO:1111111 Poradové číslo formulára:21 |
| 5  | 27.03.2015 | 12:57 | 213.81.180.146 | Prihlasenie používateľa:ipb IČO:11111111                                    |
| 6  | 27.03.2015 | 10:28 | 213.81.180.146 | Prihlasenie používateľa:ipb IČO:11111111                                    |
| 7  | 27.03.2015 | 10:26 | 213.81.180.146 | Prihlasenie použivatefa:ipb IČO:11111111                                    |
| 8  | 27.03.2015 | 10:18 | 213.81.180.146 | Prihlasenie používateľa:ipb IČO:1111111                                     |

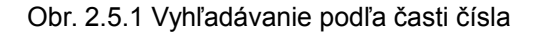

Aplikácia zobrazuje maximálne 40 posledných udalostí, ale zaznamenávajú sa všetky udalosti.

## 3. Registrácia kontaktnej osoby

Registračný formulár novej kontaktnej osoby je zverejnený a dá sa k nemu dostať cez navigačné menu "Registrácia > Registrácia kontaktnej osoby".

| Bezpečnosť a integrita | Ochrana osobných údajov | Blokovanie čísel a služieb | Kontakty | Registrácia                                     | _                             |
|------------------------|-------------------------|----------------------------|----------|-------------------------------------------------|-------------------------------|
|                        |                         |                            |          | Registrované podniky<br>Registrácia kont. osoby | asovacie meno<br>o<br>Thlásiť |

Obr. 3.1.1 Registrácia kontaktnej osoby cez navigačné menu

Kontaktná osoba organizácie vyplní formulár a stlačením tlačidla "Registrovať" súhlasí s registráciou svojej osoby do systému.

#### Registrácia kontaktnej osoby

| Meno a priezvisko:*   | Meno a priezvisko  | Skutočné meno a priezvisko kontaktnej osoby.                                          |
|-----------------------|--------------------|---------------------------------------------------------------------------------------|
| Prihlasovacie meno:*  | Prihlasovacie meno | Meno pod ktorým sa budete prihlasovať do systému.                                     |
| Prihlasovacie heslo:* | Heslo              | Heslo k Vášmu účtu zadávajte dostatočna silné. Aspoň 8 znakov.                        |
| Zopakovanie hesla:*   | Zopakuj heslo      | Heslo je nutné zopakovať.                                                             |
| Názov podniku:*       | Podnik             | ) Skutočný názov Vašej organizácie.                                                   |
| IČO podniku:*         | lčo                | )<br>Identifikačné číslo organizácie, slúži na jednoznačnú identifikáciu organizácie. |
| Adresa podniku:*      | Adresa podniku     | Adresa sídla Vašej organizácie.                                                       |
| PSČ:*                 | PSČ                | Poštové smerovacie číslo                                                              |
| Mesto:*               | Mesto              | Mesto sidla organizácie.                                                              |
| e-Mailová adresa:*    | e-Mail             | e-Mailová adresa kontaktnej osoby.                                                    |
| Telefónne číslo:*     | Telefónne číslo    | Tel. číslo kontaktnej osoby.                                                          |
| 1007                  | Text z obrázka     | Odpíšte text z obrázka.                                                               |
|                       | Registrovať        | Stlačením tlačítka "Registrovat" súhlasite s registrácou Vašej osoby do systému.      |

DÔLEŽITÉ: Údaje označené \* sú povinné!

Obr. 3.1.2 Registrácia kontaktnej osoby

Registračný formulár je ošetrený CAPTCHA (*c*ompletely *a*utomated *p*ublic *T*uring test to tell *c*omputers and *h*umans *a*part) kódom, ktorý sa pri v každom načítaní formulára generuje náhodne s Gaussovým rozložením, a musí sa z obrázka odpísať pri každom odoslaní formulára. **CAPTCHA** je Turingov test, ktorý sa na webe používa n automatické odlíšenie skutočných používateľov od robotov. **Je nutné aby sa IČO vypĺňalo bez medzier.** 

## 4. Vytvorenie výstupných zostáv

Najprv je nutné dostať sa do časti "Incidenty" lokality IPB, kde sa zobrazí zoznam incidentov "Bezpečnosť a integrita > Lokalita > Prehľad hlásení (Prehľad incidentov)".

| Bezpečnosť a integrita | Ochrana osobných ú        | dajov Blokovanie čísel a sl | lužieb Kontakty | Registrácia |                      |
|------------------------|---------------------------|-----------------------------|-----------------|-------------|----------------------|
| Lokalita               | stúpiť do lokality        |                             |                 |             | adminRU<br>Reg. Urad |
| Základné dokumenty     | rehľad incidentov         |                             |                 |             | Odhlásiť             |
| Audity                 | ontaktné osoby podnikov   |                             |                 |             |                      |
| Pracovné stretnutia    | legistrácie na potvrdenie |                             |                 |             |                      |
| Vyhodnotenie činnosti  | Idalosti                  |                             |                 |             |                      |
| Dokumenty ENISA        | · .                       |                             |                 |             |                      |
| Oznamy                 |                           |                             |                 |             |                      |
| FAQ                    |                           |                             |                 |             |                      |

Obr. 4.1.1 Prehľad incidentov

Zaškrtneme pred každým formulárom ktorý chceme vytlačiť zaškrtávacie políčko "checkbox" a stlačíme tlačidlo "Náhľad pred tlačou" pod zoznamom incidentov.

|          | 6        | 16.12.2015 | Orange<br>s.r.o. | 16.12.2014<br>11:12 | 17.12.2014<br>11:16 | Prírodná<br>katastrofa<br>Ľudský omyl<br>Úmyselný útok | Pevná<br>Mobilná                     | 2 Opis2 Opis2 Opis                                                                                               | 12345 | 12    | Zobr |
|----------|----------|------------|------------------|---------------------|---------------------|--------------------------------------------------------|--------------------------------------|----------------------------------------------------------------------------------------------------|-------|-------|------|
| <b>S</b> | 5        | 15.12.2015 | Orange<br>s.r.o. | 15.12.2014<br>12:00 | 16.12.2014<br>13:00 | Prírodná<br>katastrofa<br>Externé zlyhanie             | Družicová<br>Mobilná<br>Optická sieť | Postihnuté<br>územie/región:Postihnuté<br>územie/región:Postihnuté<br>územie/región:Postihnuté<br>územie/región: | 1200  | 13,5  | Zobr |
|          | 1        | 17.12.2015 | Orange<br>s.r.o. | 17.12.2014<br>3:34  | 17.12.2014<br>5:34  | Úmyselný útok                                          | Mobilná                              |                                                                                                    | 1300  | 14,44 | Zobr |
| O        | 3        | 16.12.2015 | Orange<br>s.r.o. | 16.12.2014<br>11:12 | 17.12.2014<br>13:00 | Tech./programová<br>porucha<br>Ľudský omyl             | Mobilná                              |                                                                                                    | 1600  | 23,4  | Zobr |
| 9        |          |            |                  |                     |                     |                                                        |                                      |                                                                                                    | )     |       | ) 🕨  |
| stiah    | ni zozna | am XLS sti | ahni formu       | láre DOC            | áhľad pred t        | lačou                                                  |                                      |                                                                                                    |       |       |      |

Obr. 4.1.2 Náhľad pred tlačou

Zobrazia sa nám formuláre, ktoré sme označili a môžeme ich vytlačiť, buď v možnostiach webového prehliadača, kde sa dá web stránka tlačiť, alebo môžete kliknúť na tlačidlo "Tlač incidenty", ktoré sa nachádza pod všetkými formulármi.

| 4.5 Informované podniky a účastníci:                    | (. 3000 znakov<br> |
|---------------------------------------------------------|--------------------|
| 4.6 Účastníci<br>4.6.1 Celkový počet účastníkov služby: | 1300               |
| 4.6.2 Percento zasiahnutých účastníkov:                 | 14,44              |
| 4.6.3 Dôležití účastníci: □ uveďte:                     | max. 500 znakov    |
|                                                         |                    |

### 5 Poznámky

| F | oznámky | Poznámky | Poznámky | Poznámky | Poznámky |
|---|---------|----------|----------|----------|----------|
|   |         |          |          |          |          |
|   |         |          |          |          |          |

Tlač incidenty

#### Obr. 4.1.3 Tlačenie formulárov

Tlačidlo sa nemusí zobrazovať používateľom, ktorí majú vo webovom prehliadači vypnutý javascript.